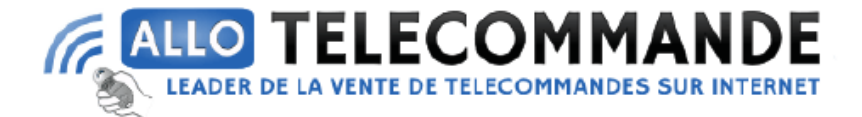

## Notice de programmation

# **Philips CONNECT**

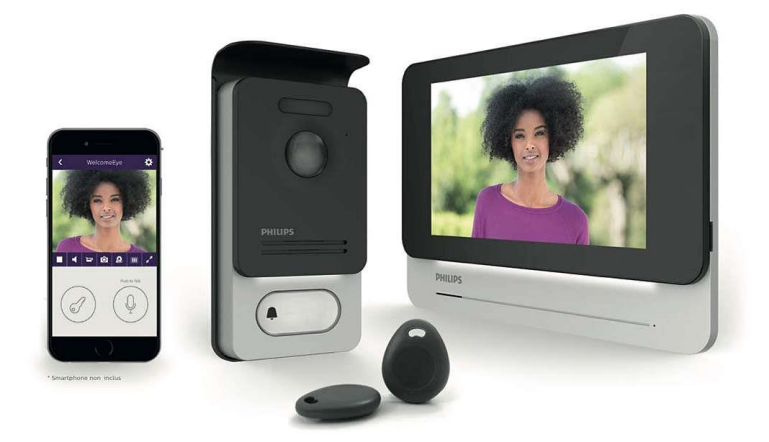

### Connecter votre téléphone avec l'application WelcomeEye

- 1) Configuration de votre moniteur
  - 1. Aller dans l'onglet paramètres symbolisé par la roue dentée
  - 2. Appuyer ensuite sur l'onglet wifi et activer la réception Wifi du moniteur
  - 3. Aller dans le menu informations symbolisé par le « i » le menu suivant apparait :

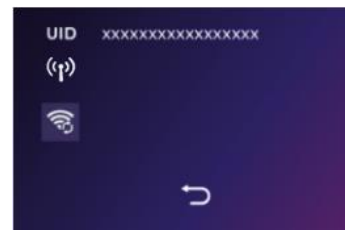

4. Restez sur cet écran et prenez votre smartphone

Merci d'avoir choisi Allotelecommande

www.AlloTelecommande.com

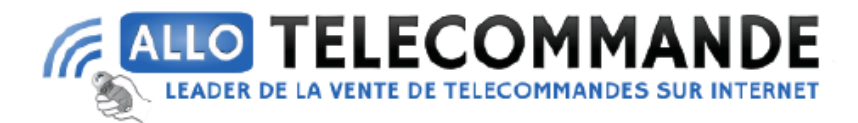

#### 2) Connection du téléphone

#### 1. <u>A partir d'un appareil Android</u>

- a)Télécharger l'application WelcomeEye sur Google Play
- b) Sur l'application appuyer sur le + afin d'ajouter un appareilc) Appuyez sur nouvel appareil et puis sur suivant
- d) L'UID de votre moniteur doit apparaitre appuyer dessus
- e)Choisissez la box à laquelle vous souhaitez connecter votre moniteur entrer le mot de passe et puis appuyer sur suivant
- f) Entrez le nom que vous souhaitez donner à votre visiophone, le nom d'utilisateur, le mot de passe et le nombre d'ouvrant (numéro de canal). Le mot de passe vous sera demandé à chaque fois que vous voulez ouvrir votre gâche électrique.
- g)Appuyez ensuite sur Enr.
- h) Et voilà votre visiophone est connecté au réseau et à votre téléphone !
- 2. <u>A partir d'un appareil Apple</u>
  - a)Télécharger l'application WelcomeEye sur l'App Store
  - b) Sur l'application appuyer sur le + afin d'ajouter un appareil
  - c) Appuyez sur nouvel appareil et puis sur suivant
  - d) Sortez de l'application et allez dans les réglages Wifi du smartphone , connectez-vous au wifi commençant par « UIDcg... »
  - e)Retournez sur l'application et cliquez sur suivant
  - f) Entrez le nom de votre réseau et son mot de passe
  - g)Entrez le nom que vous souhaitez donner à votre visiophone, le nom d'utilisateur, le mot de passe et le nombre d'ouvrant (numéro de canal). Le mot de passe vous sera demandé à chaque fois que vous voulez ouvrir votre gâche électrique.
  - h) Appuyez ensuite sur Enr.
  - i) Et voilà votre visiophone est connecté au réseau et à votre téléphone !

NOTE : Le mot de passe par défaut est 1234.

Pour le numéro de canal :

- <u>1 =commande gâche seule.</u>
- 2 =commande gâche et portail.

Merci d'avoir choisi Allotelecommande